# INSTALLING CITRIX RECEIVER

1. Go to <a href="https://citrix.radreg.com">https://citrix.radreg.com</a>

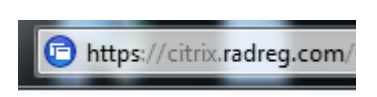

- 2. Save this page as a short cut icon to desktop or as a Favorite.
- **3.** Log in with User Name and Password and check the box "I accept the terms and conditions" then click Log On.

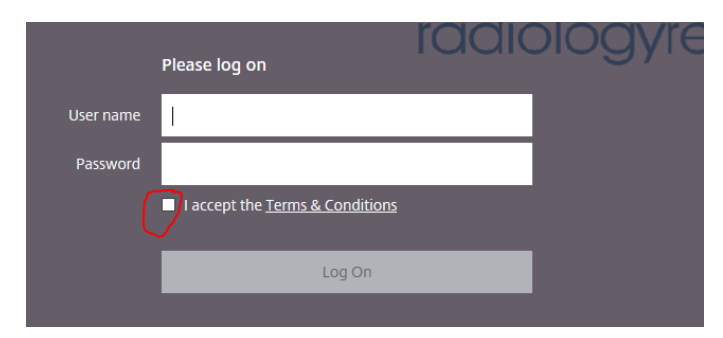

4. Go to internet options and add to trusted sited

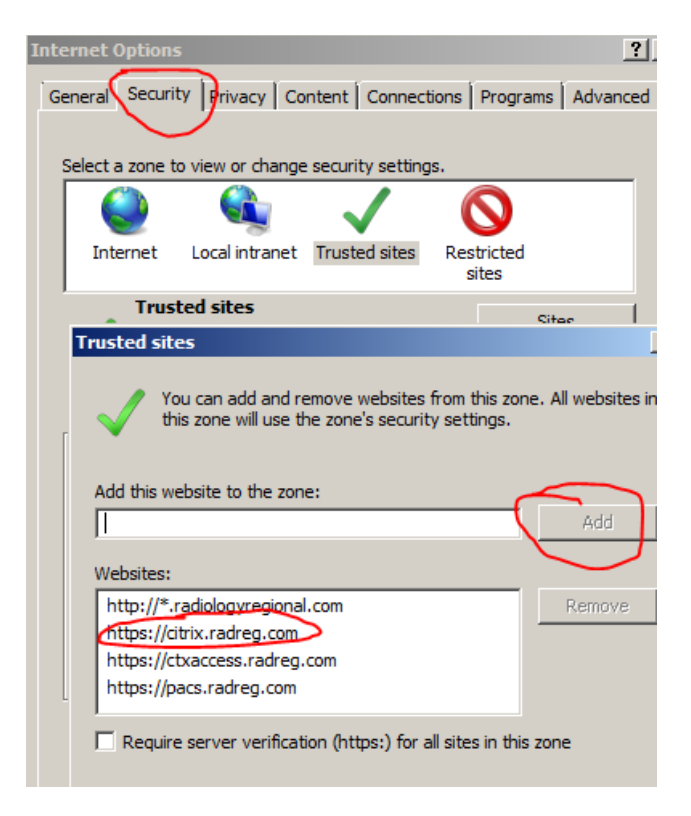

5. Go to internet settings and add to compatibility view settings

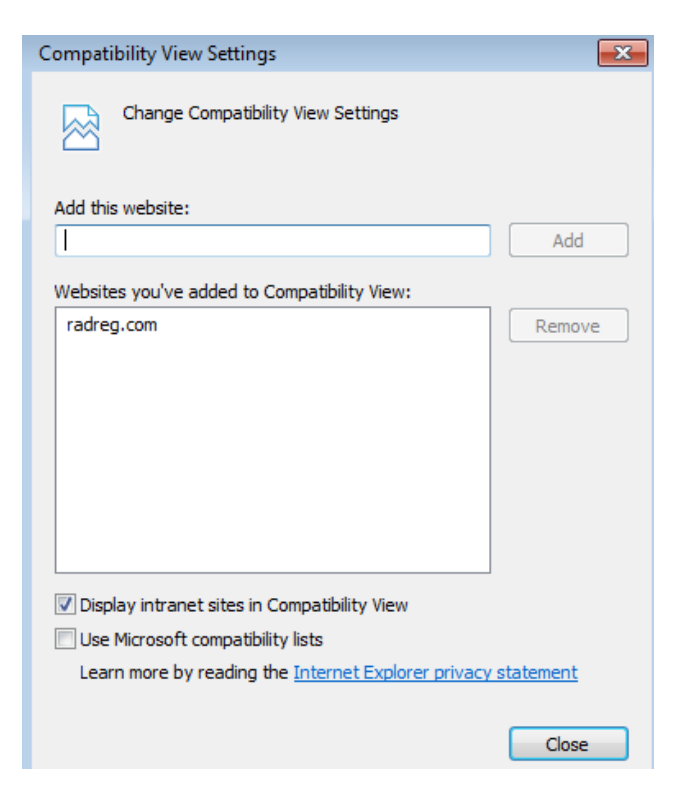

6. Install Citrix – click I agree and then install

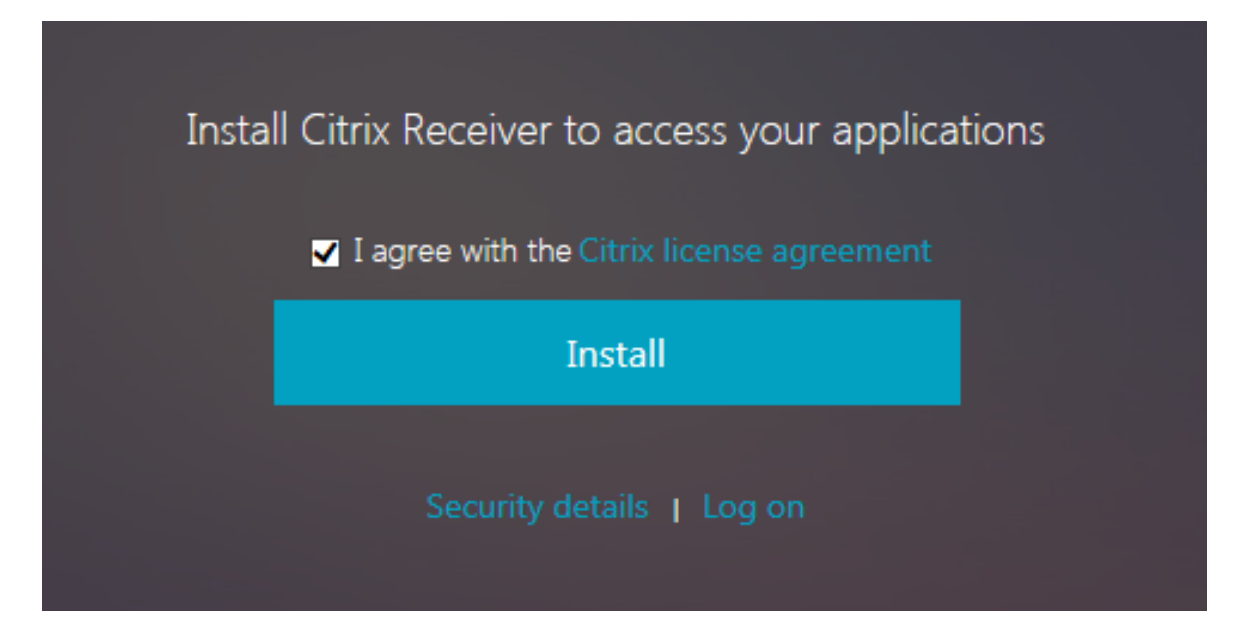

## 7. Click proceed

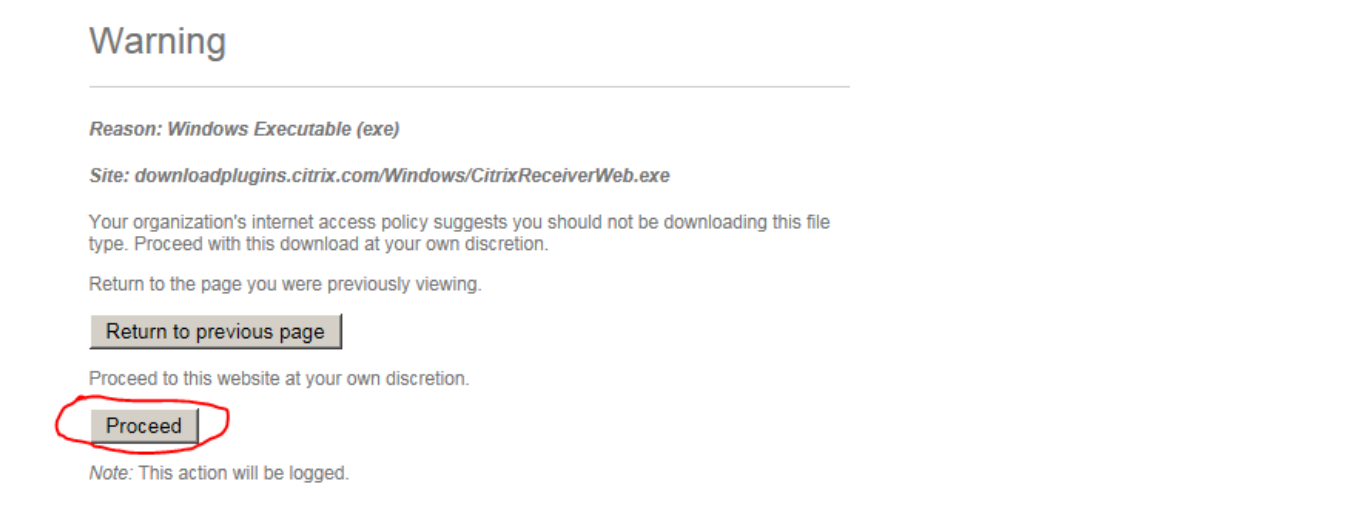

#### 8. Click Run

Do you want to run or save CitrixReceiverWeb.exe (41.4 MB) from downloadplugins.citrix.com?

Run Save 🔻 Cancel 🗙

### 9. Click Start

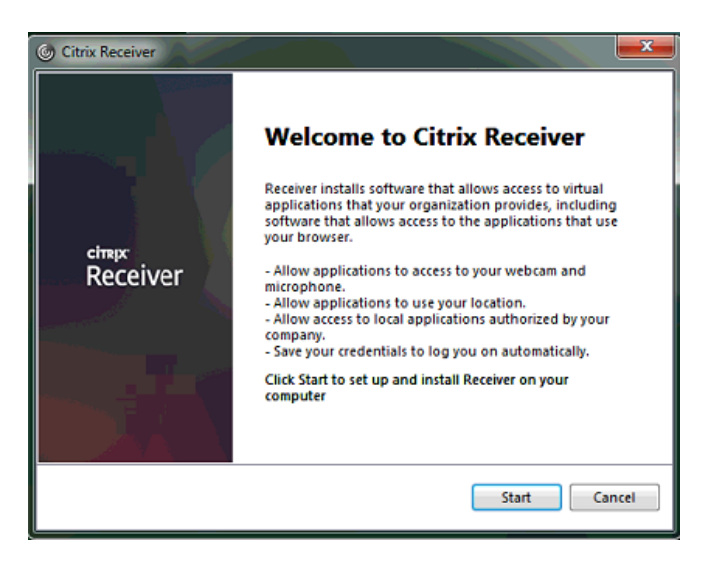

10. Check the box "I accept the license agreement"

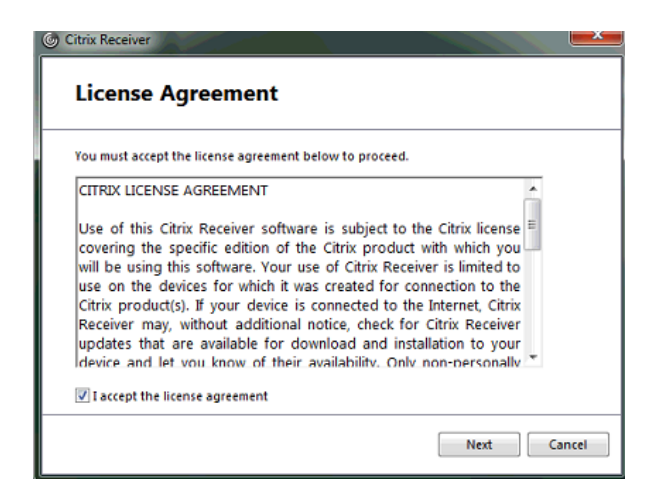

11. DO NOT check the "Enable Single Sign-on" just hit install

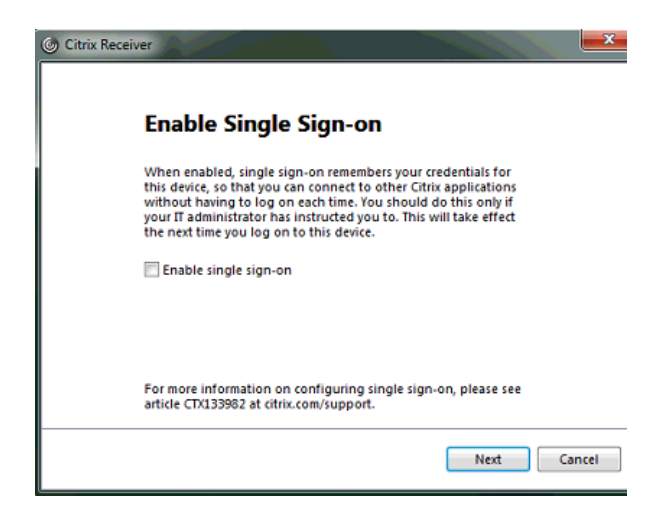

#### 12.Click finish

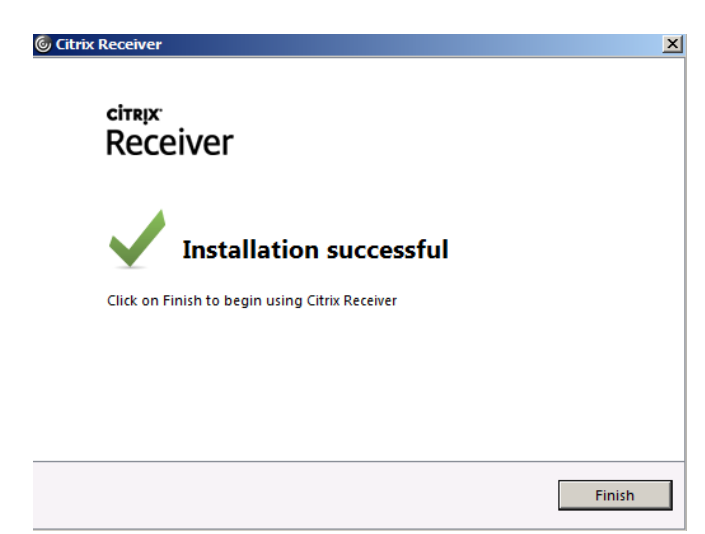

- 13.Click no thanks and then install
- 14. You may have to go back to <u>https://citrix.radreg.com</u> and log in
- 15. Click on the RADREG\_PACS icon

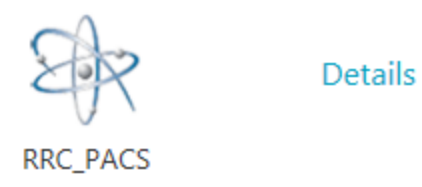

16. Log in with the same user name and password

| McKesson Radiology Station™ Lite 1.0 Login |
|--------------------------------------------|
|                                            |
| User name:                                 |
| Password:                                  |
| Sign In Change password                    |

- 17. Search for the patient by name with the patient name tab.
- 18. Be sure that there are no filters set. If there are you need to clear them by hitting the infinity signs circled in red below:

|                  | Search for:   |          |            |     |           |        |          |            |     |   |
|------------------|---------------|----------|------------|-----|-----------|--------|----------|------------|-----|---|
|                  | Patient Name  |          | Patient ID |     | Accession |        | Study ID |            |     |   |
| $\left( \right)$ | Last name     |          |            |     |           |        |          | First name |     |   |
|                  | No filter set |          |            |     |           |        |          |            | • 💿 |   |
|                  | No filter set |          |            |     |           |        |          |            |     |   |
|                  | Poll Name     | √ Patier | nt ID      | DOB |           | Gender |          |            |     | _ |